## 会員登録

### bJAMPトップページ(<u>https://www.bjamp.jp/</u>)にアクセスします

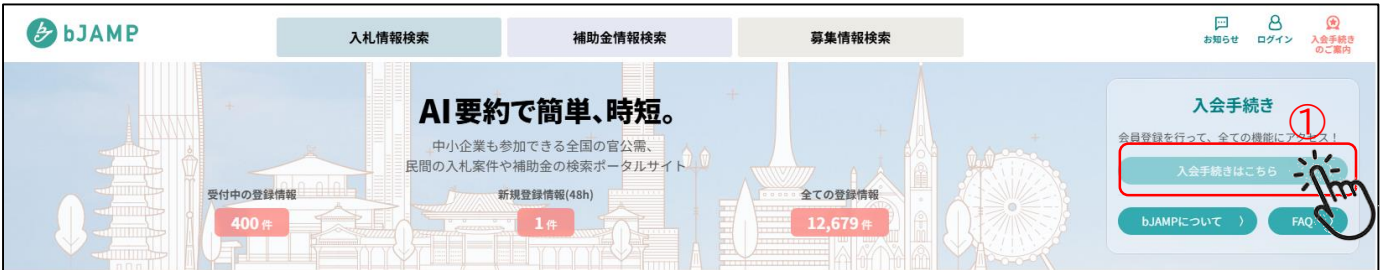

### ①「入会手続きはこちら」をクリックします。

| メールアドレスの入力                                                  |       |
|-------------------------------------------------------------|-------|
| 会員登録の請求                                                     |       |
| 会員登録画面へのリンクをお送りしますので、登録を希望する方のメールアドレスを入力して<br>必須<br>メールアドレス | てください |
|                                                             |       |

#### ②登録するメールアドレスを入力後、「送信」をクリックします。

| メール送信完了しました                                                                                                    |                               |  |  |  |
|----------------------------------------------------------------------------------------------------|-------------------------------|--|--|--|
| 会員登録画面へのリンクをお送りしました。<br>有効期限は1時間です。メールの送信から1時間以内に登録をお願いします。                                                                                                    |                               |  |  |  |
| ③登録されたメールアドレスに会員登録画面を通知します。1時間以内にメールのURLにアクセスして、会員登録を行ってください。 1時間を経過するとURLにアクセスできません。再度会員登録から実施してください。                                                                        |                               |  |  |  |
| bJAMP)会員登録画面のご案内です > 🖻 🖉 🖉 🖉 🖉                                                                                                    |                               |  |  |  |
| <b>bjamp@bid.bjamp.jp</b><br>To 自分 ✔                                                                                                    | 1月8日(水) 17:39 (8 日前)          |  |  |  |
| bJAMPからお知らせです:<br>会員登録のお申込みをいただき、ありがとうございます。<br>bJAMPの会員登録画面のリンクはこちらです<br>https://bid.bjamp.jp/corporate/member_registration.php?email=ryoichi3946%40gmail.com&code=78m3r1b96 | xnvpwtc&limit_time=1736229166 |  |  |  |
| リンク先の画面の有効期限は本メールの送信から1時間ですので、期限内に登録をお願いいたします。                                                                                                    |                               |  |  |  |
| ④bJAMPから会員登録のご案内のメールを開いて、メール                                                                                                    | のURLをクリック                     |  |  |  |
| します。                                                                                                    |                               |  |  |  |

JIJI PRESS

I

| 会員情報の入力<br>STEP1 | STEP2<br>ARRINGUAR<br>SC<br>ALBM<br>C<br>ALBM<br>C<br>ALBM<br>C<br>C<br>ALBM<br>C<br>C<br>C<br>C<br>C<br>C<br>C<br>C<br>C<br>C<br>C<br>C<br>C | 5 <b>TEP3</b><br>%7 | <ul> <li>⑤会員登録画面より入力</li> <li>法人番号:ご不明な方<br/>をクリックして、法人<br/>り検索してください。<br/>名・住所・フリガナが厚<br/>(住所は番地などをみ)</li> <li><u>企業名追加名称</u>:営業<br/>員登録を個々に行われてください。</li> <li><u>代表者氏名</u>:会社の代<br/>ください。</li> <li>⑥「支払い方法」と「料金者</li> </ul> | してください。<br>うは、「法人番号」<br>番号公表サイトよ<br>入力すると、法人<br>自動入力されます。<br>、力してください)<br>等所や工場など会<br>れる場合に入力し<br>、表者を入力して<br>、 |
|------------------|----------------------------------------------------------------------------------------------------|---------------------|----------------------------------------------------------------------------------------------------|----------------------------------------------------------------------------------------------------|
|                  | 9/1 19/1-2011                                                                                                    |                     | 選択してくたごい。<br>月額会費                                                                                                    |                                                                                                    |
|                  | L'31.045 - 300 - 300.080-3                                                                                                    |                     |                                                                                                    |                                                                                                    |
|                  | atributes                                                                                                    |                     | 会員区分                                                                                                    | 月額(税別)                                                                                                    |
|                  | AREALATA 6 G                                                                                                    |                     |                                                                                                    | 20,000                                                                                                    |
|                  |                                                                                                    |                     | ○ 20ユーザーまで<br>○ 30ユーザーまで                                                                                                    | 30.000                                                                                                    |
|                  |                                                                                                    |                     |                                                                                                    | 35,000                                                                                                    |
|                  |                                                                                                    |                     | ○ 50ユーザーまで                                                                                                    | 40,000                                                                                                    |
|                  |                                                                                                    |                     | ○ 60ユーザーまで                                                                                                    | 45,000                                                                                                    |
|                  | <b>将秦之 - 蜀位</b>                                                                                                    |                     | ○ 70ユーザーまで                                                                                                    | 50,000                                                                                                    |
|                  | rest use                                                                                                    |                     | ○ 80ユーザーまで                                                                                                    | 55,000                                                                                                    |
|                  |                                                                                                    |                     | ○ 90ユーザーまで                                                                                                    | 60,000                                                                                                    |
|                  |                                                                                                    |                     | 0 1001-H-37                                                                                                    | 65,000                                                                                                    |
|                  |                                                                                                    |                     | # c                                                                                                    | 70,000                                                                                                    |
|                  |                                                                                                    |                     |                                                                                                    | た方は、年間                                                                                                    |
|                  |                                                                                                    |                     | ☆ 会費が10%割引とな                                                                                                    | います。また、                                                                                                    |
|                  | -2.05%c                                                                                                    |                     | ● 年払い期間中は、ユー                                                                                                    | -ザ数の上限数                                                                                                    |
|                  | 同曲さ - 間位                                                                                                    |                     | の変更はできません。                                                                                                    | )                                                                                                    |
|                  | x=&_7µL-x                                                                                                    |                     | ⑦管理担当者は、申請いた                                                                                                    | きだいた方の氏                                                                                                    |
|                  | Killer                                                                                                    |                     | 名・部署を入力してくた                                                                                                    | ざい。                                                                                                    |
|                  |                                                                                                    |                     | ⑧契約担当者を入力して<br>当者と同じ場合はチェッ                                                                                                    | ください。管理担<br>ックしてください。                                                                                           |
|                  | 2-42-027880                                                                                                    |                     | <ul><li>⑨招待コードがある場合、</li><li>力してください。</li></ul>                                                                                                    | 招待コードを入                                                                                                    |
|                  | NERO-4018 (1)                                                                                                    |                     | ⑩規約に同意の上、登録る                                                                                                    | を完了してくださ                                                                                                    |
|                  | Almanus 64                                                                                                    |                     | ر،<br>ر                                                                                                    |                                                                                                    |
|                  | L] Pp##P12月巻する                                                                                                    |                     |                                                                                                    |                                                                                                    |
|                  |                                                                                                    | Jim                 |                                                                                                    |                                                                                                    |

# 会員登録

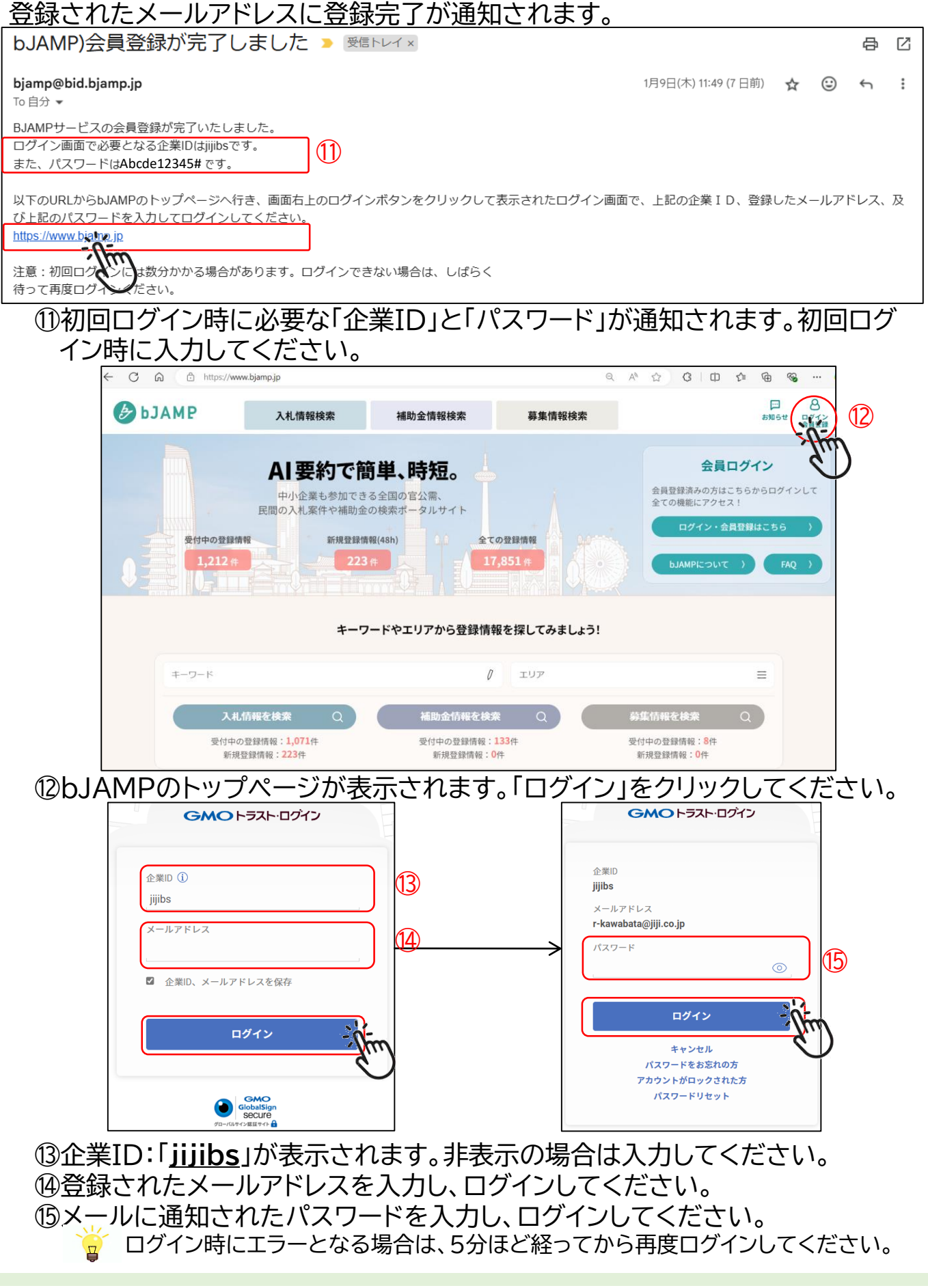